## Access the SSO Portal While Off Campus

1. Go to <u>www.socccd.edu</u> on your mobile device web browser, click on **Menu**, then **Quick Links**, then **SSO portal**.

- 10:22 📢 🛛 🖬 🖬 🖬 10:22 uli 5G 💭 CCD MENU X DEPARTMENTS + Welcome to the South Orange County Information For ~ Community College District Quick Links ~ Benefits Calendar Title IX Complaint **Report Fraud** BoardDocs Bids/RFQ&Ps Email SharePoint Public Notice MySite Board Policy Subcommittee Meeting WorkDay Wednesday, August 16, 2023 - 10 a.m. SSO Portal and Agenda Outline Employee Directory Care Updates Events a socccd.edu C AА i socccd.edu C ٨A C Û Ш C Û
- 2. Enter your district email and password and click the **Login** button.

۱

| ITAI&I LIE                         | 11:47 AM             | 7073%            |
|------------------------------------|----------------------|------------------|
| < Sign Ir<br>secure                | n<br>.socccd.edu     | с Ц              |
| Application Portal                 |                      |                  |
| Sign In                            |                      |                  |
| Please use your c<br>Email Address | ollege or district p | rovided account  |
| dtest@socco                        | :d.edu               |                  |
| Passwird                           | •                    |                  |
| Login                              |                      |                  |
| Forgot Password                    | Help                 |                  |
| South Orange                       | County Community     | College District |
| ←                                  | Ĝ                    | ΔĢ               |

1. Scroll down and click on the Start setup button.

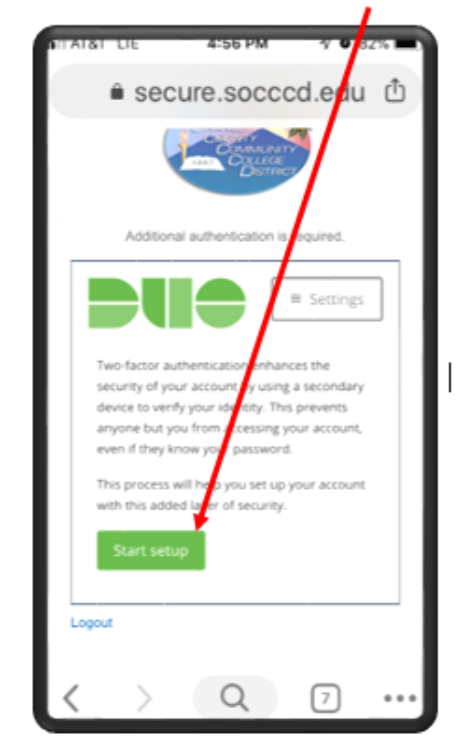

2. Select the type of the device are you adding.

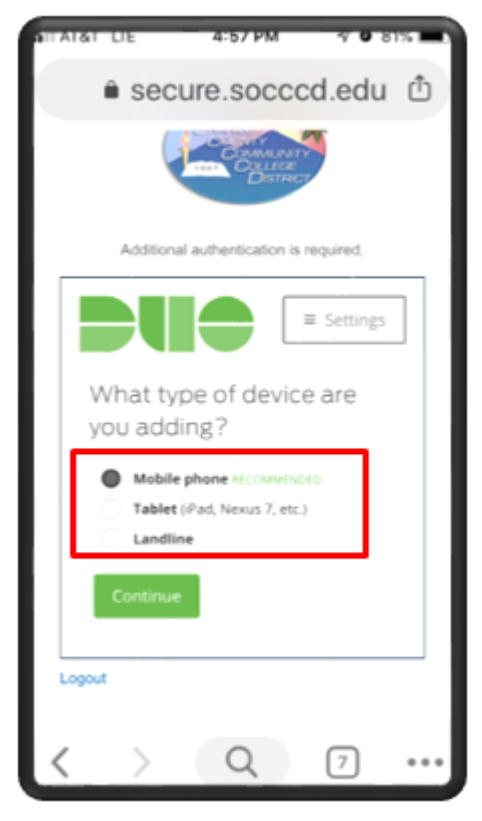

Mobile SSO Portal Access Setup and Initial Login

3. Enter your phone number and check "Is this the correct number?"

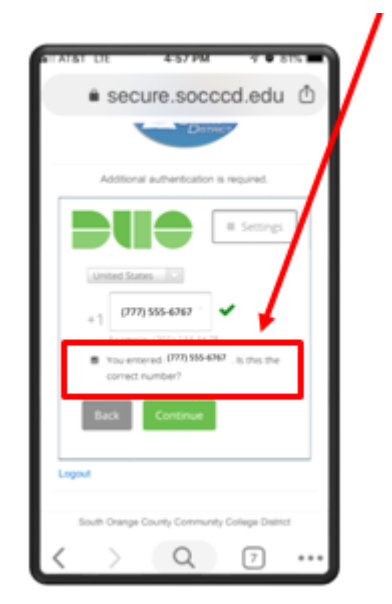

4. If you are using anything other than iPhone, select **Other** for the type of the phone.

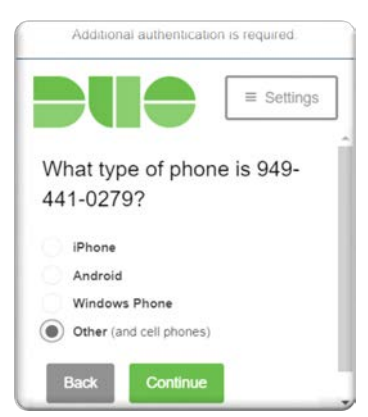

5. Verify the ownership of your device by

selecting either Call me or

- a. If you selected Call me, you will receive a phone call with the verification code given to you in an automated voice.
- b. If you selected Text me, you will receive a text message with the code.

If you change your phone number or your device, open a <u>service desk</u> <u>ticket</u> to request a reset of your account.

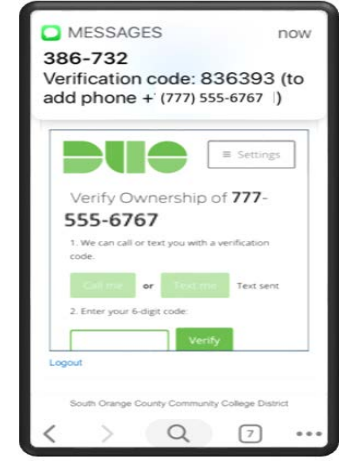

6. Enter your verfication code and click Verify

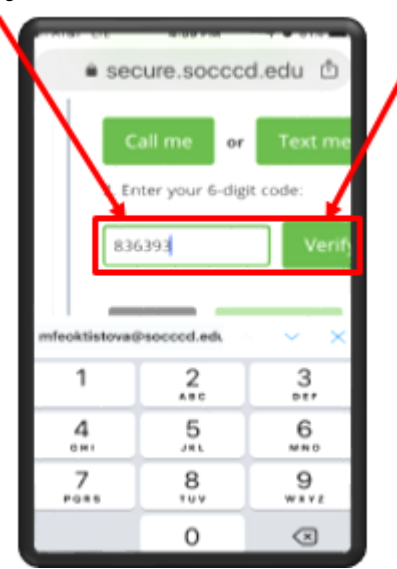

7. Click Continue

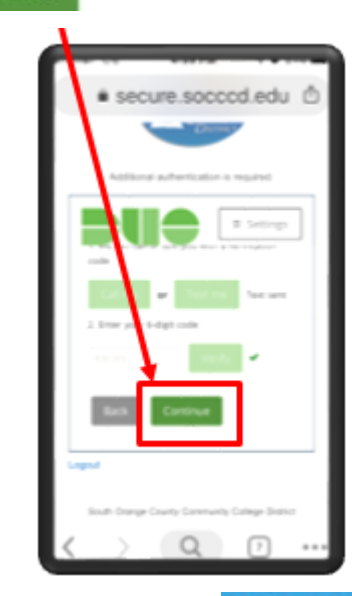

Scroll down and click Continue to Logn

\*This step completes your enrollment\*

## Mobile SSO Portal Access Setup and Initial Login

## **Initial Login**

1. Choose your desired authentication option.

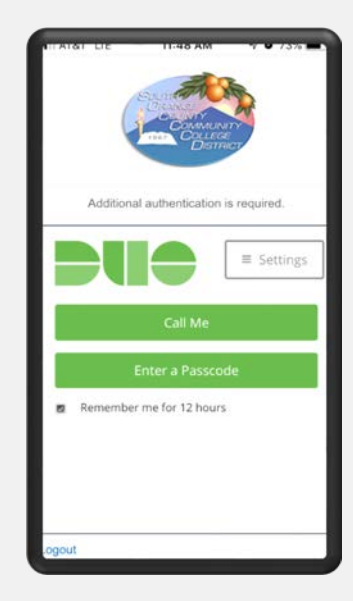

- 2. Based on your selection:
  - a. If you selected Call Me, answer the call and press any key to be logged in.

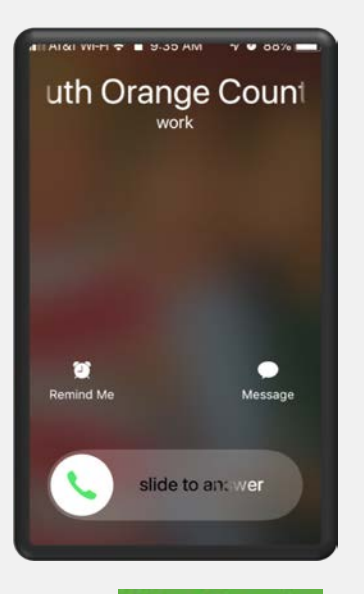

b. If you selected Enter a Passcode, you will get a SMS text message with two codes. Scroll down and click on **Text me new codes** button. You will see a notification with the starting number of the passcode to use.

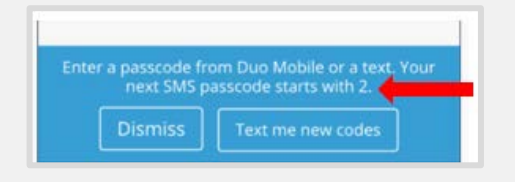

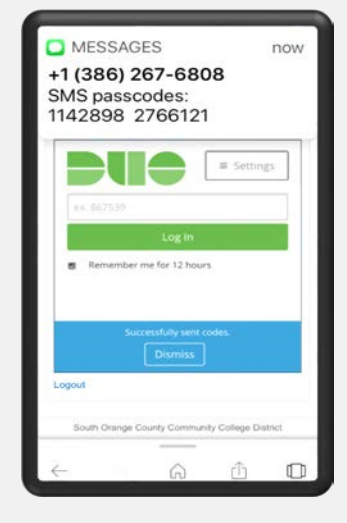

 Enter your passcode you received in the SMS text message and click Log In .

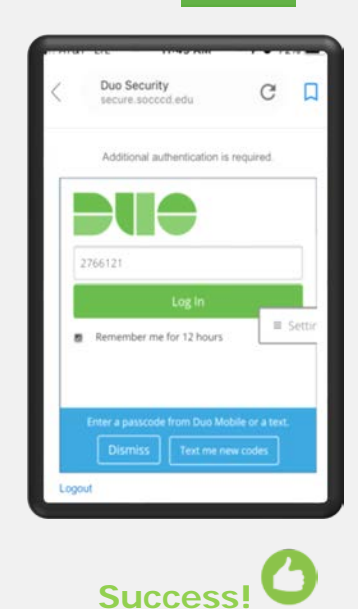

 You are now logged into the sso portal that gives you access to various district IT resources.

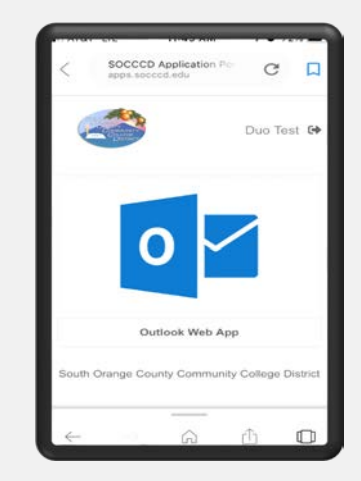